Instrukcja instalacji SQL Server 2016

Instalator serwera SQL 2016 można pobrać z strony:

https://www.microsoft.com/en-us/download/details.aspx?id=54284

Instalacja SQL Server 2016

Po otworzeniu pliku instalatora pojawia się ekran powitalny. Wybieramy opcję instalacji "Custom".

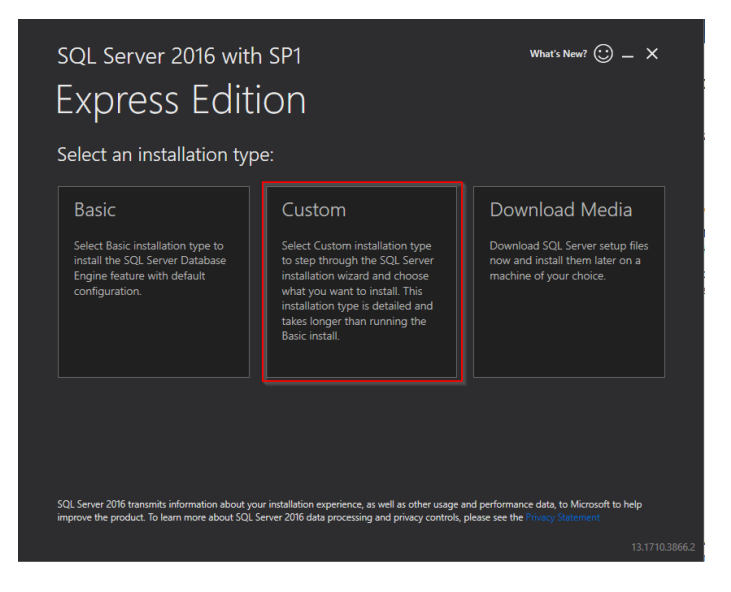

Potwierdzamy brak języka polskiego.

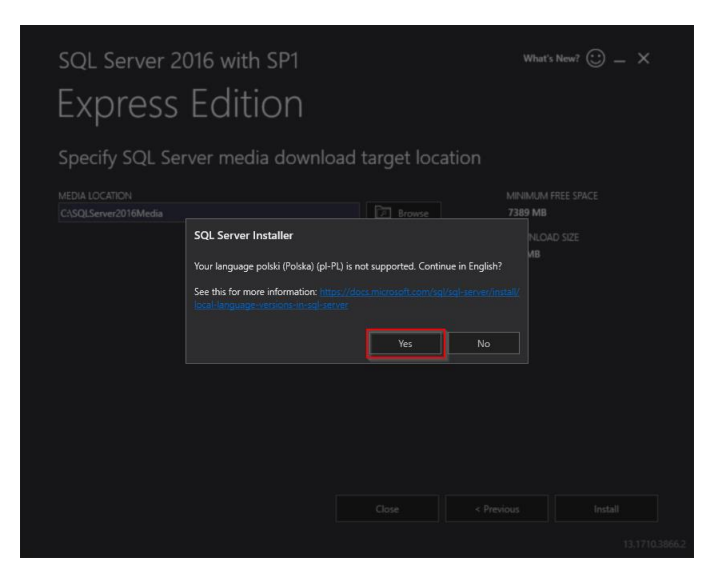

Wybieramy lokalizację gdzie instalator ma ściągnąć dodatkowe pliki potrzebne do instalacji i potwierdzamy przyciskiem "Install".

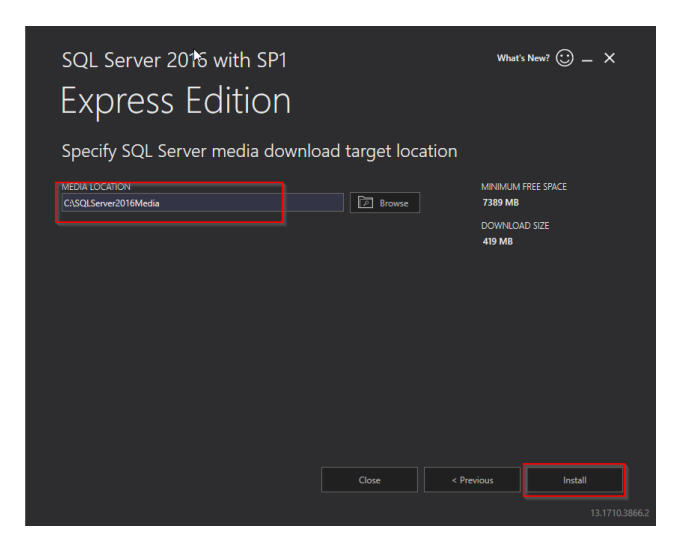

Jeśli instalujemy nowy SQL na nowym komputerze zaznaczamy instalowanie nowej instancji.

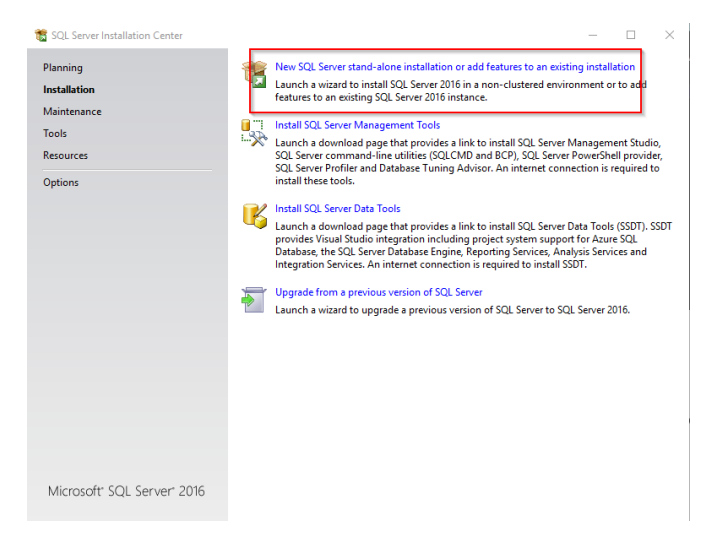

## Potwierdzamy kolejne kroki przyciskami "Next".

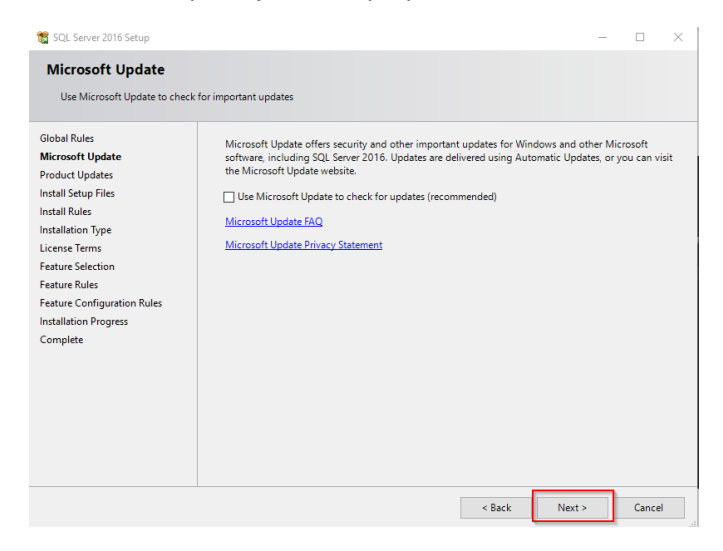

| 🗞 SQL Server 2016 Setup                                                                                                    |                                                                                                    | - 🗆 ×                                                     |
|----------------------------------------------------------------------------------------------------|----------------------------------------------------------------------------------------------------|-----------------------------------------------------------|
| Install Rules<br>Setup rules identify potential pr                                                                                                    | plems that might occur while running Setup. Failures must be correc                                                                                                    | ted before Setup                                          |
| can continue.<br>Global Rules<br>Microsoft Update<br>Install Stup Files<br>Install Rules<br>Installation Type<br>License Terms<br>Feature Selection<br>Feature Rules<br>Instance Configuration<br>Server Configuration<br>Database Engine Configuration<br>Consent to install Microsoft R<br>Feature Configuration Rules<br>Installation Progress<br>Complete | Operation completed. Passed: 4. Failed 0. Warning 1. Skipped 0.<br>Hide detailg <<<br>View detailed report                                                                                                    | ße-run                                                    |
|                                                                                                    | Rule           Fusion Active Template Library (ATL)           Consistency validation for SQL Server registry keys           Computer domain controller           Microsoft .NET Application Security           Windows Firewall | Status<br>Passed<br>Passed<br>Passed<br>Passed<br>Warning |
|                                                                                                    | < <u>B</u> ack                                                                                                    | : <u>N</u> ext > Cancel                                   |

Po pojawieniu się okna z tytułem "Installation Type" sprawdzamy czy wybrana jest opcja " Perform a new installation of SQL Server 2016", jeżeli tak to potwierdzamy przyciskiem "Next".

| 髋 SQL Server 2016 Setup                                                                                                    |                                                                                                    |                                                                      |                                                             |                                          | -                           |                                            | $\times$ |
|----------------------------------------------------------------------------------------------------|----------------------------------------------------------------------------------------------------|----------------------------------------------------------------------|-------------------------------------------------------------|------------------------------------------|-----------------------------|--------------------------------------------|----------|
| Installation Type                                                                                                    |                                                                                                    |                                                                      |                                                             |                                          |                             |                                            |          |
| Perform a new installation or a                                                                                                    | dd features to an existin                                                                                                    | g instance of SQL Serve                                              | r 2016.                                                     |                                          |                             |                                            |          |
| Global Rules<br>Microsoft Update<br>Product Updates<br>Install Setup Files<br>Install Rules<br>Installation Type<br>Licknes Terms<br>Feature Rules<br>Instance Configuration<br>Server Configuration<br>Database Engine Configuration<br>Analysis Services Configuration<br>Reporting Services Configuration<br>Distributed Replay Controller<br>Distributed Replay Controller<br>Distributed Replay Control<br>Enstruct Configuration Rum<br>Feature Configuration Rum<br>Feature Configuration Rum<br>Feature Configuration Rum | Perform a new installation of SQL Server 2016     Select this option if you want to install a new instance of SQL Server or want to install shared     components.     Add features to an existing instance of SQL Server 2016     SOLEPORESSON6     Select this option if you want to add features to an existing instance of SQL Server. For example, you     want to add the Analysis Services features to the instance that contains the Database Engine. Features     within an instance must be the same edition. |                                                                      |                                                             |                                          |                             |                                            |          |
|                                                                                                    | Instance Name<br>SQLEXPRESS<br>SQLEXPRESS2016<br>SQLEXPRESS2012                                                                                                    | Instance ID<br>MSSQL13.SQLEXPR<br>MSSQL13.SQLEXPR<br>MSSQL11.SQLEXPR | Features<br>SQLEngine<br>SQLEngine,SQLEn<br>SQLEngine,SQLEn | Edition<br>Express<br>Express<br>Express | Ver<br>13.1<br>13.1<br>11.0 | rsion<br>1.4001.0<br>1.4001.0<br>0.2100.60 |          |
|                                                                                                    |                                                                                                    |                                                                      | < Ba                                                        | sck Nex                                  | it >                        | Cance                                      | I        |

Po zapoznaniu się z licencją akceptujemy ją i przechodzimy dalej.

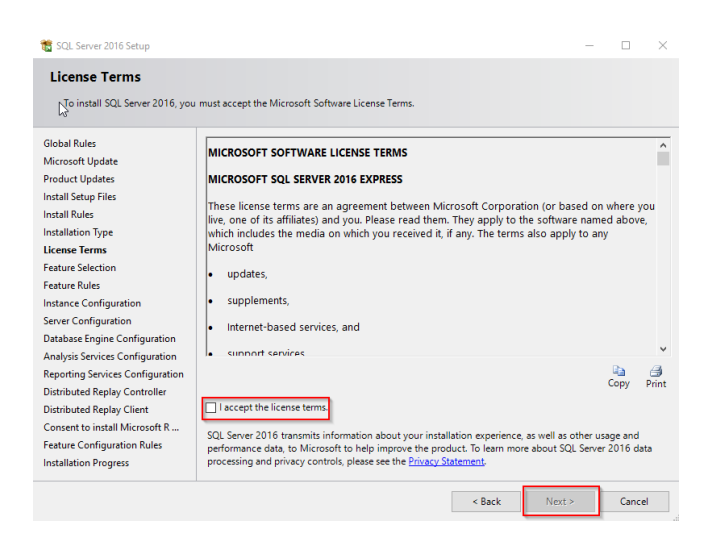

W oknie "Feature Selection" wybieramy składniki wymagane do instalacji serwera, klikamy "Next".

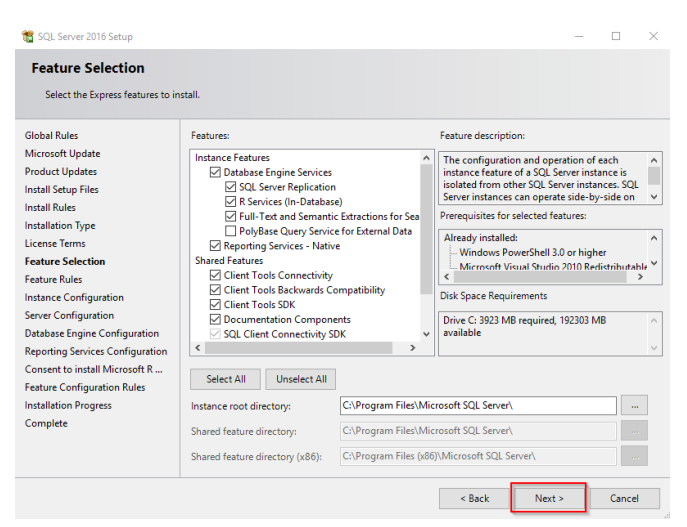

Ustawiamy opcję instalowania nowej instancji. Proponuję wpisać nazwę SQLEXPRESS2016, opcjonalnie ustawiamy opcje domyślnej instancji, czyli opcja "Default instance".

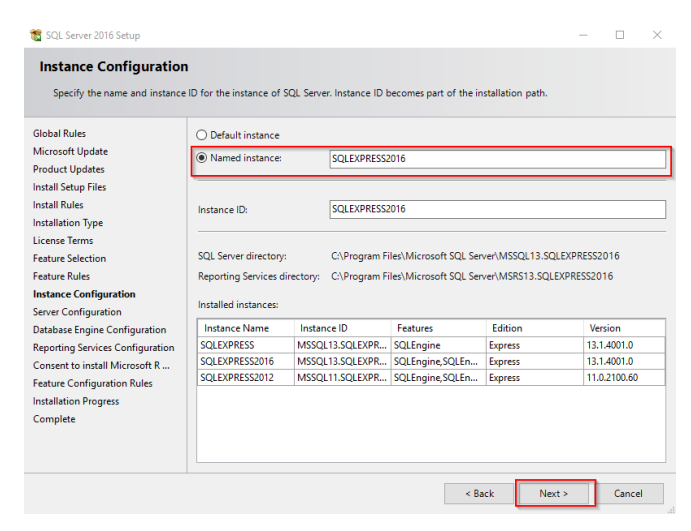

W oknie "Server Configuration" dla usługi "Server Database Engine" klikamy listę i wybieramy opcję "<Browse>".

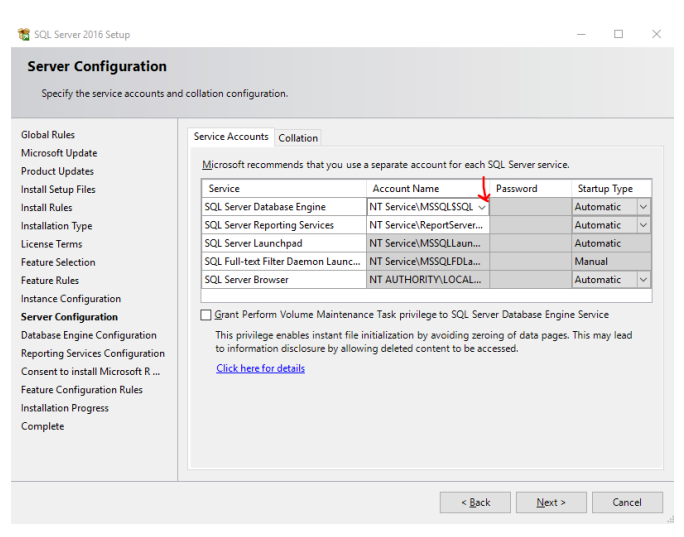

W nazwę obiektu do wybrania wpisujemy "system", a następnie klikamy "OK".

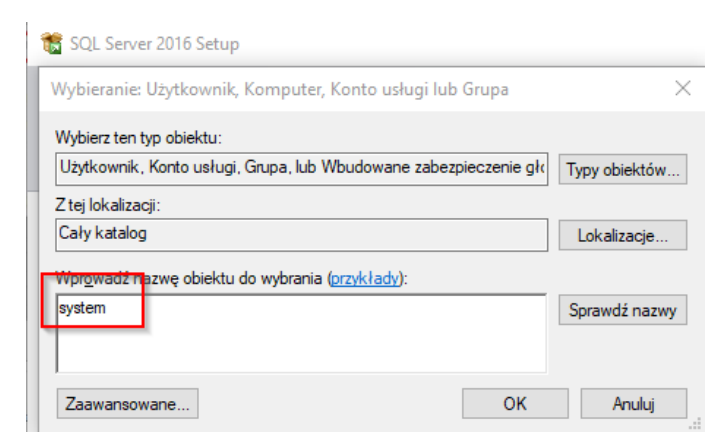

Sprawdzamy ustawienia zakładki "Collation", musi być koniecznie ustawione na "Polish\_Cl\_AS".

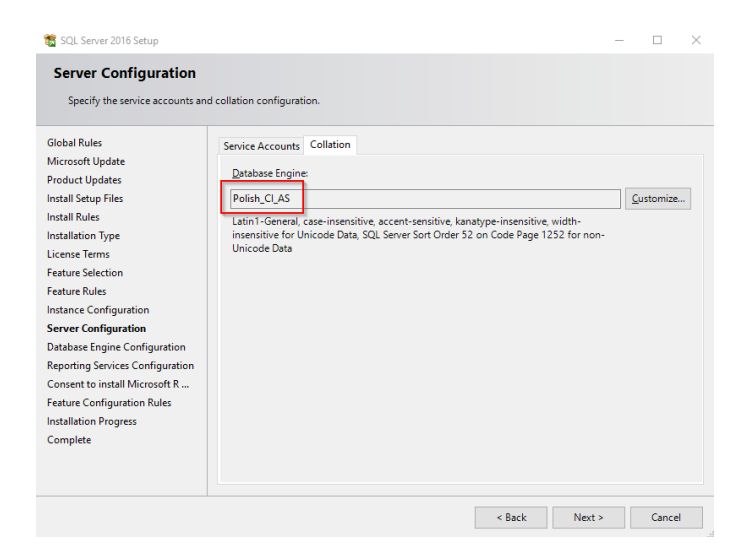

Ustawiamy tryb logowania do SQL Servera na "Mixed Mode". Ustawiamy hasło, które musi składać się z alfanumerycznych znaków (przynajmniej jedną cyfrę, jedną wielką i jedną małą literę ) przykładowo: Wapro3000 – będzie to hasło użytkownika "sa". Przyciskiem "Add Current User" dodajemy użytkownika – siebie, jako administratora SQL.

| 髋 SQL Server 2016 Setup                                                                                                    | - 🗆 X                                                                                                    |
|----------------------------------------------------------------------------------------------------|----------------------------------------------------------------------------------------------------|
| Database Engine Config<br>Specify Database Engine authen                                                                                                    | uration<br>tication security mode, administrators, data directories and TempD8 settings.                                                                                                    |
| Global Rules<br>Microsoft Update<br>Product Updates<br>Install Setup Files<br>Install Rules<br>Install Rules<br>Installation Type<br>License Terms<br>Feature Rules<br>Instance Configuration<br>Server Configuration<br>Oatabase Engine Configuration<br>Oatabase Engine Configuration<br>Consent to install Microsoft R<br>Feature Configuration Rules<br>Installation Progress<br>Complete | Server Configuration Data Directories TempDB User Instances FILESTREAM Specify the authentication mode and administrators for the Database Engine. Authentication Mode O Mindows authentication mode O Mindow authentication and Windows authentication) Specify the password for the SQL Server system administrator (sa) account. Enter password: Confirm password: Specify SQL Server administrators Specify SQL Server administrators SQL Server administrators Nave unrestricted access to the Database Engine. Add Current User Add Remove |
|                                                                                                    | < Back Next > Cancel                                                                                                    |

W kolejnym kroku potwierdzamy ustawienia przyciskiem "Next".

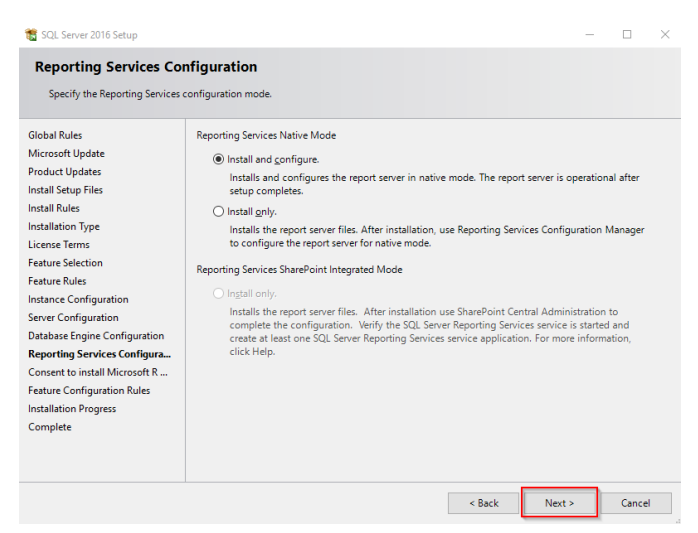

Potwierdzamy warunki przyciskiem "Accept" oraz "Next"

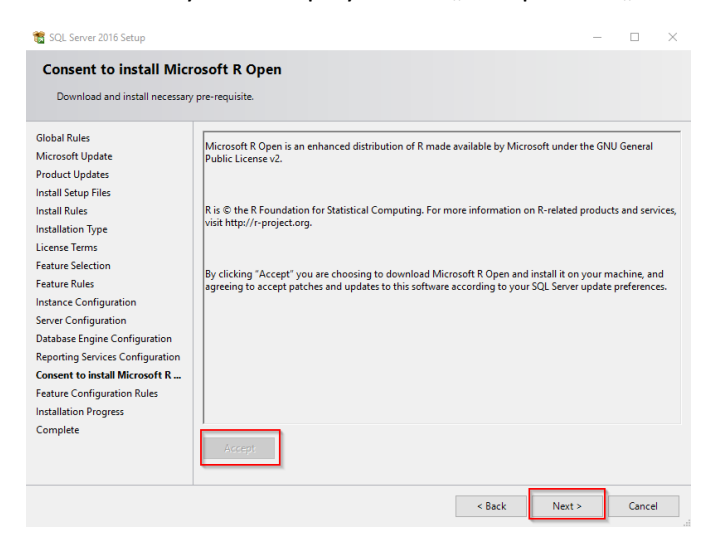

W kolejnym kroku instaluje się SQL.